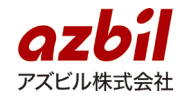

# 「現場でつくる作業記録サービス」 新バージョンリリースのお知らせ

2021年4月15日

アズビル株式会社 IT ソリューション推進部

平素より「現場でつくる作業記録サービス」をご利用いただき誠にありがとうございます。 この度、2021年4月22日に「現場でつくる作業記録サービス」の新たなバージョンをリ リースさせていただきます。

リリース後、自動でバージョンアップ確認画面が表示されない場合には、本資料の最後 にある「アプリの更新」をご覧ください。

[新バージョン情報一覧]

#### ◆ 機能の追加

- ▶ 不要な記録項目のスキップができます
- ▶ 定義を複製することができます
- ▶ 定義編集中の項目を複製することができます

#### ◆ 機能の改善/変更

- ▶ 読取の精度が改善されます
- ▶ 画面デザインを一部変更します

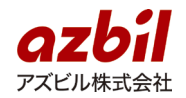

- ◆ 機能の追加
  - ▶ 不要な記録項目のスキップができます

単一選択、数値入力の結果に応じて記録をスキップする機能を追加します。

以下は良否判定(OK/NG)の結果で記入の有無が決まる記録作業の例です。良 否判定が OK の時には「備考」に移り、NG の時には「異常箇所」「詳細」を記 載する動きを設定できるようになります。

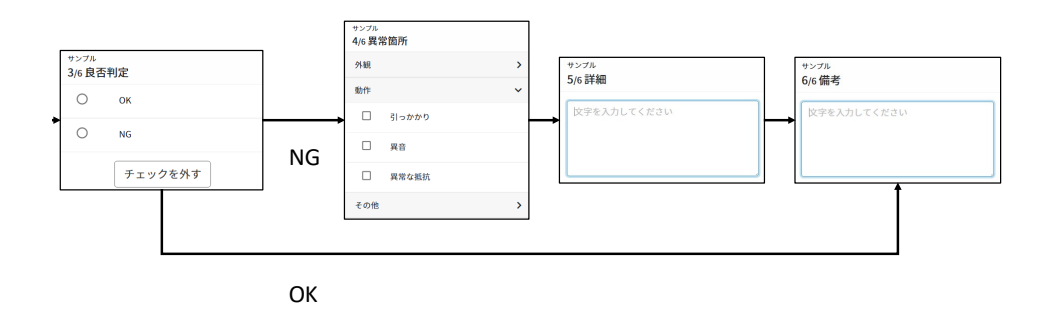

※設定方法については、取扱説明書の「第3章 1.3 作業定義イメージ」をご確認ください。

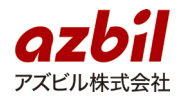

## ▶ 定義を複製することができます

作成した定義を改版毎に複製する機能を追加します。

複製した定義は一時保存状態となります。似た定義を作成する際や、古い改版 を参照して新たな定義を作成する際にご活用いただけます。

| 作業記録サービス   |      |      |            |        |       |       |                  |            | * | 20 |
|------------|------|------|------------|--------|-------|-------|------------------|------------|---|----|
| 作業一覧       |      |      | 作業グループ 初期: | グループ   |       |       |                  |            |   | ×× |
| 作業名で検索     | Q    |      |            |        |       | 新規    | 複製編集             | グループ移動 無効化 | į | 削除 |
| 作業名        | 有効 🔻 | 編集履歴 |            |        |       |       |                  |            |   |    |
| 定義コピー(改版1) | ×    | 改版 🔺 | 作業名        | ▲ 状態 ▲ | 利用中 🔺 | 更新者 🔺 | 更新日時 🔺           |            |   |    |
| 複製_定義コピー   | ~    | 1    | 定義コピー(改版1) | ) 完成   | ~     | テスト   | 2021/03/30 10:54 |            |   |    |
|            |      | 0    | 定義コピー      | 完成     |       | テスト   | 2021/03/30 10:53 |            |   |    |
|            |      |      |            |        |       |       |                  |            |   |    |

## ▶ 定義編集中の項目を複製することができます

作成・編集中の定義の項目を一つずつ複製する機能を追加します。

同様のチェック項目を同一定義内に作成する際にご活用いただけます。

| 作業記録               | サービ    | え      |                |          |    |          |   |
|--------------------|--------|--------|----------------|----------|----|----------|---|
| 作業一覧               | > 編集   | (改版:1) |                |          |    |          |   |
| 作業名                | 表示例    |        |                |          | 必須 | オプション設定  |   |
| 作業手順               |        |        |                |          |    | 9/200 手川 | 頋 |
| <b>V</b>           | Ξ      |        |                |          |    | ■ 複製     | ļ |
| <br>複数選択<br>十<br>回 |        | 1      | <b>下</b> キスト入力 | 項目コピー    |    | ×        |   |
|                    | ь<br>, | 2      | <b>下</b> 年スト入力 | 複製_項目コピー |    | ×        |   |
| 123                | .]     | 3      | ©              | 項目1      |    | ×        | l |

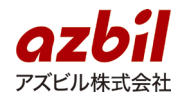

- ◆ 機能の改善/変更
  - ▶ 読取の精度が改善されます

コード読取機能の読取精度が改善されます。

カメラを選択する方式となりますのでご注意下さい。 選択したカメラは次回以降の記録で自動選択されます。

| C |  |
|---|--|
|   |  |

- ▶ 画面デザインを一部変更します
  - ・記録画面

「作業一覧」「中断保存」「作業項目確認」を記録画面上部に配置します。

| <b>* 2</b> 0 |   |                          | 録サービス ペ よう<br>● ⑤ ⑤ 中断保存 ■ 作業項目確認 |
|--------------|---|--------------------------|-----------------------------------|
| ×==- •       | • | <sub>表示例</sub><br>1/7 項目 | 1                                 |
| ④ 作業一覧へ戻る    |   | 0                        | ок                                |
| 🕒 作業を中断する    |   | 0                        | NG                                |
| 国 作業項目の確認    |   |                          | チェックを外す                           |

- ・定義画面
  - 作業手順に配置できる項目の上限値を表示します。

| 作業記録サーと                    | ニス              |                |                 |  |          |  |  |  |
|----------------------------|-----------------|----------------|-----------------|--|----------|--|--|--|
| 作業一覧 > 編集                  | 作業一覧 > 編集(改版:1) |                |                 |  |          |  |  |  |
| 作業名 定義コピー (改版1) 必須 オプション設定 |                 |                |                 |  |          |  |  |  |
| 作業手順                       |                 |                |                 |  | 2/200 手順 |  |  |  |
| ◎<br>○<br>単一選択             | 1               | ©<br>0<br>単一選択 | 記録項目名を入力してください。 |  | ×        |  |  |  |
|                            | 2               | 2<br>          | 記録項目名を入力してください。 |  | ×        |  |  |  |
|                            |                 |                |                 |  |          |  |  |  |

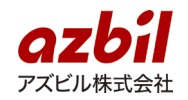

[アプリの更新]

新バージョンリリース後、「現場でつくる作業記録サービス」にアクセスされますと アップデートを促すダイアログが表示されます。

更新する :アプリケーションの更新を行います。

後で更新する:アップデートをせずに旧バージョンのままアプリケーションを 利用できます。

<注意>の内容をご一読のうえ、「更新する」「後で更新する」ボタンを押してください。

| アップデートが利用可能です。<br>アプリを更新しますか?<br>後で更新する場合はご自身でブラウザから更新してく | ください   |
|-----------------------------------------------------------|--------|
| 更新する                                                      | 後で更新する |

<注意>

・作業中に「更新する」ボタンを押すと、作業中の保存されていない情報は破棄されます。 作業中の場合には、「後で更新する」ボタンを押して、アップデートをせずに、旧バー ジョンで記録を行い、別途アップデートを行ってください。

・オフラインで記録したデータをアップロードしていない状態(メニューに雲マークが存在する)で、アップデート作業を行うとオフラインで保存している記録データが破棄される可能性があります。「後で更新する」ボタンを押して、データのアップロード後に更新を行ってください。

・更新ウィンドウが表示されない、もしくは「更新する」ボタンをクリックしても 上手く更新ができない場合は、以下の更新作業を行ってください。

|                                                                                                    | 「後で更新する」ボタンを押した場合                                                                                                    |                                                                                                    |  |  |
|----------------------------------------------------------------------------------------------------|----------------------------------------------------------------------------------------------------|----------------------------------------------------------------------------------------------------|--|--|
| PC の場合                                                                                                    | Android 端末の場合                                                                                                    | iOS 端末の場合                                                                                                    |  |  |
| <ol> <li>Chrome 右上にある</li> <li>を押</li> <li>下</li> <li>「その他のツール」を押下</li> <li>「閲覧履歴消去(C)」を押</li> <li>下</li> <li>「詳細設定」のタブを選択す</li> <li>「データを削除」ボタンを押</li> <li>下</li> <li>*「閲覧履歴」、「ダウンロード履歴」、</li> <li>「Cookie とほかのサイトデータ」、「キャッシュされた画像とファイル」にチェックを入れる</li> </ol> | <ol> <li>Chrome 右上にある</li> <li>(1) Chrome 右上にある</li> <li>(2) 「履歴」を選択する</li> <li>(3) 「閲覧データを削除…」を押下</li> <li>※「閲覧履歴」、「Cookie、メディアライセンスサイトデータ」、「キャッシュされた画像とファイル」にチェックを入れる</li> </ol> | <ol> <li>端末の「ホーム」画面から<br/>「設定」アイコンを押下</li> <li>「設定」から Safari を選択</li> <li>「履歴と Web サイトデータを<br/>消去」を押下</li> <li>「履歴とデータを消去」を押<br/>下</li> </ol> |  |  |

### 本件に関するお問い合わせ先

- 現場でつくる作業記録サービス技術サポート窓口:<u>RCDsupport@azbil.com</u>
- お問い合わせ窓口:<u>https://secure.okbiz.okwave.jp/ag-isq/helpdesk?category\_id=4&site\_domain=support</u>

※または各担当営業者に直接ご連絡ください。